1. 下載「HyRead 3」app 2. 下載好後,打開app,點開左上角圖示 3. 點選「新增圖書館」

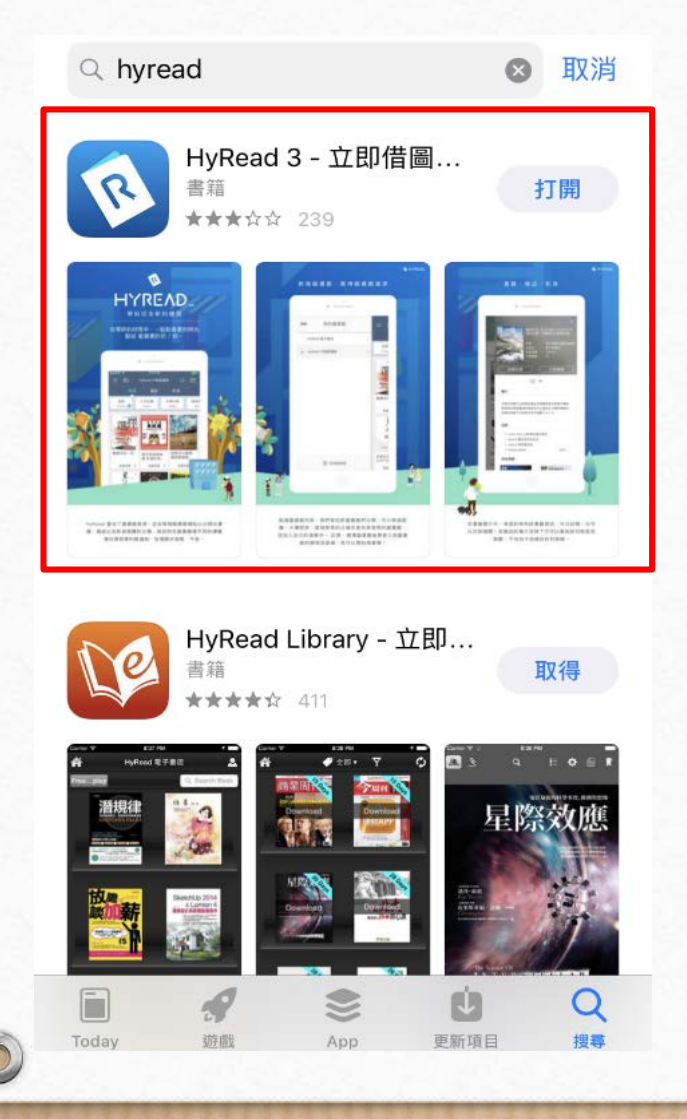

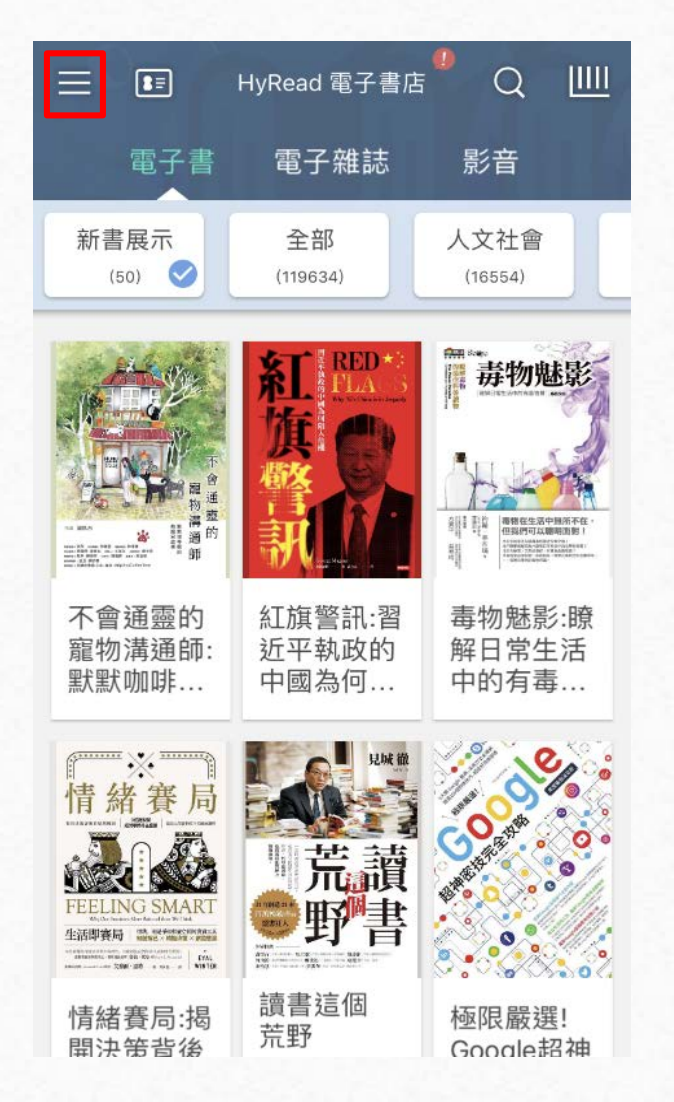

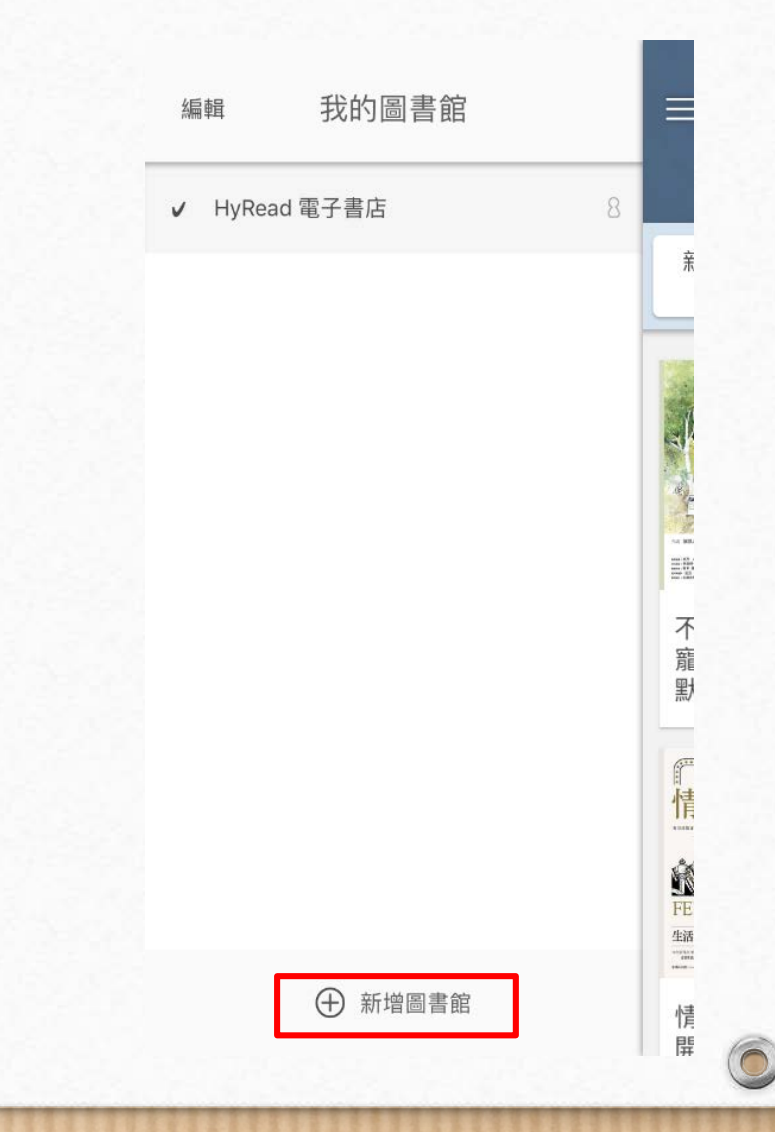

4. 搜尋「銘傳大學」並點擊加入 5. 點開紅框標示的圖示

0

0

| 200                 | @ 所有地區          | ×     |
|---------------------|-----------------|-------|
|                     | ♀ 銘傳大學          | ⊗ 取消  |
| ~                   | 銘傳大學<br>0.46 ☆里 | +     |
|                     |                 |       |
|                     |                 |       |
|                     |                 |       |
| 桃園                  | 1 桃園校區 傳播 台北    | 設計へ   |
| 5                   | カ ゛ ` 坐 ′ ・ Y ゙ | 死 马 ル |
| 支 太 《 4 彳 ア - こ 、 5 |                 |       |
|                     | I35くアちXさ        | 幺九    |
| C                   | カГТ区ムU世         | Z L 🛛 |
| 123                 | ● Q 空格          | 搜尋    |

## HyRead 電子書店 $\equiv$ Q 電子雜誌 電子書 影音 新書展示 人文社會 全部 (50) 📀 (119634) (16554) 毒物魅影 不會通靈的 紅旗警訊:習 毒物魅影:瞭 寵物溝通師: 近平執政的 解日常生活 默默咖啡... 中國為何... 中的有毒... $\times$ 情緒賽 荒 FEELING SMART 青 ATA 10.02 1100 0.02 1100 0.02 讀書這個 情緒賽局:揭 極限嚴選! 荒野 開決筈背後 Google招神

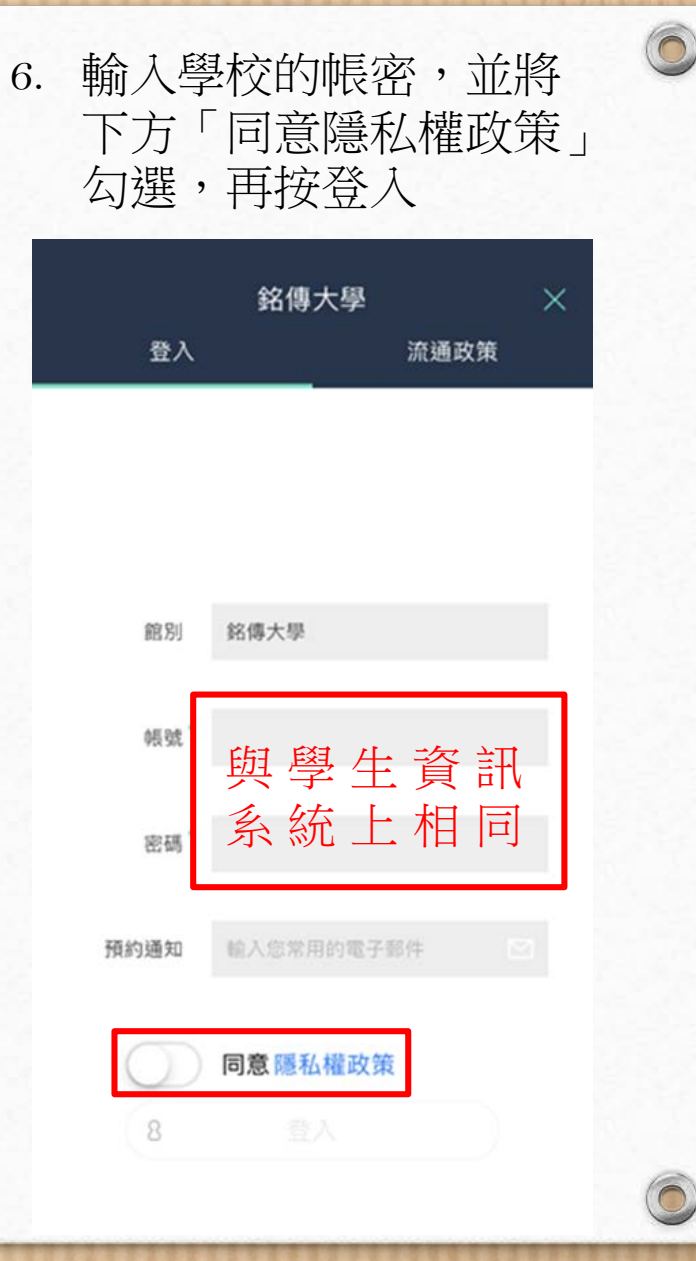

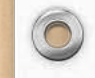

0

7. 在上方類別選擇精選主題

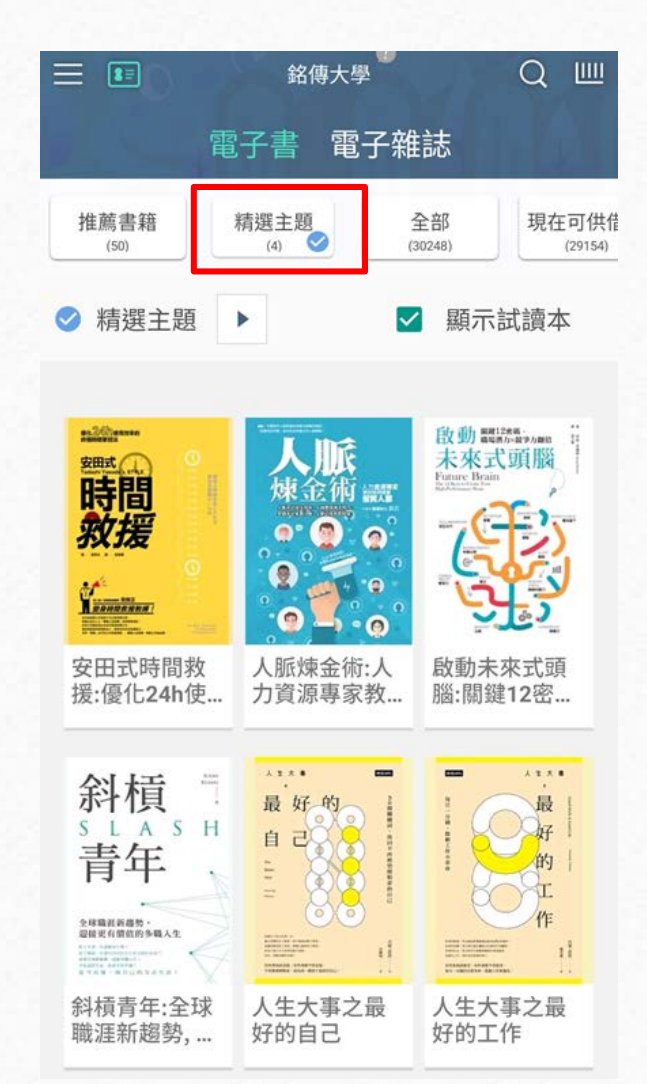

## 8. 下拉點選母親節活動

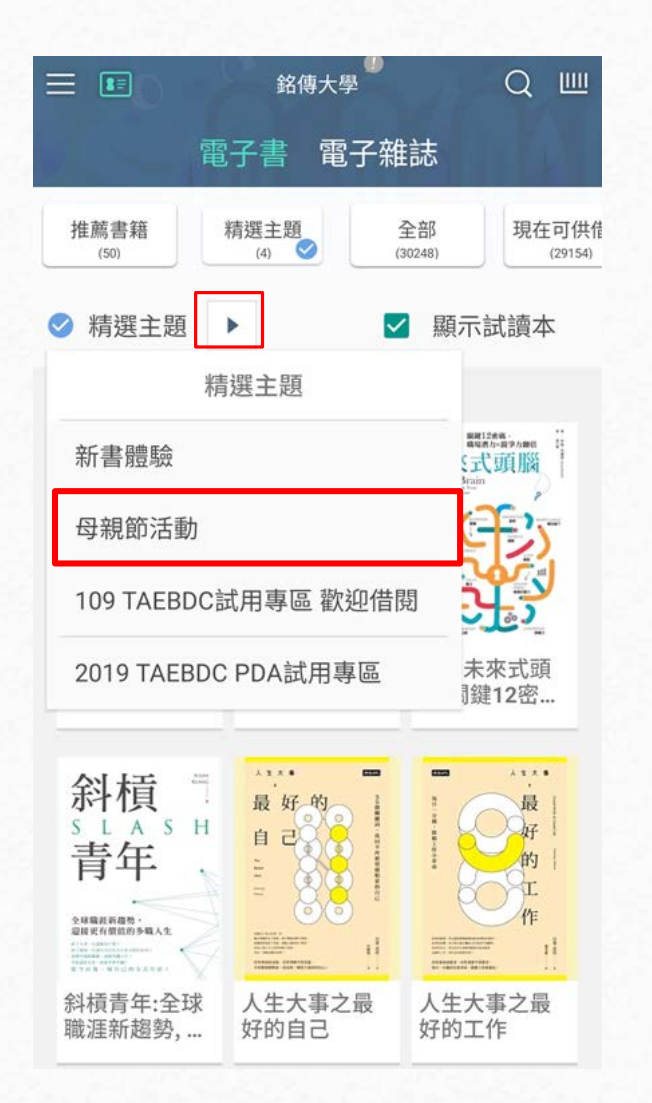

## 9. 選擇一本有興趣的電子書

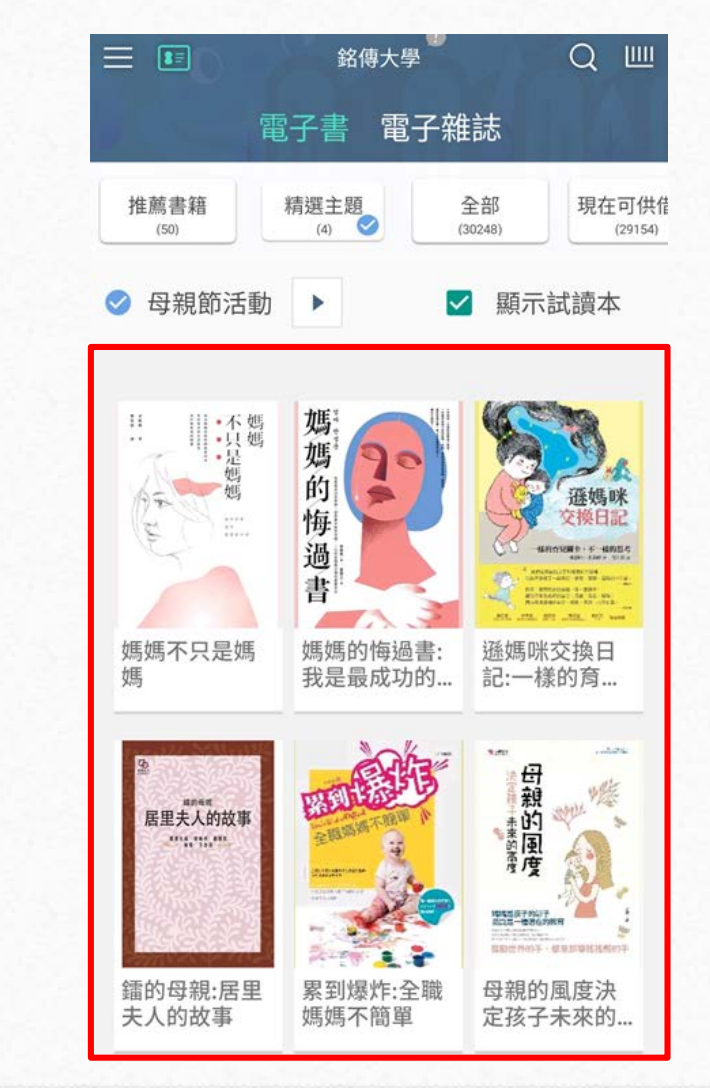

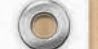

0

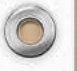

10. 選擇一本有興趣的電子書或 雜誌後,點擊「立即借閱」

0

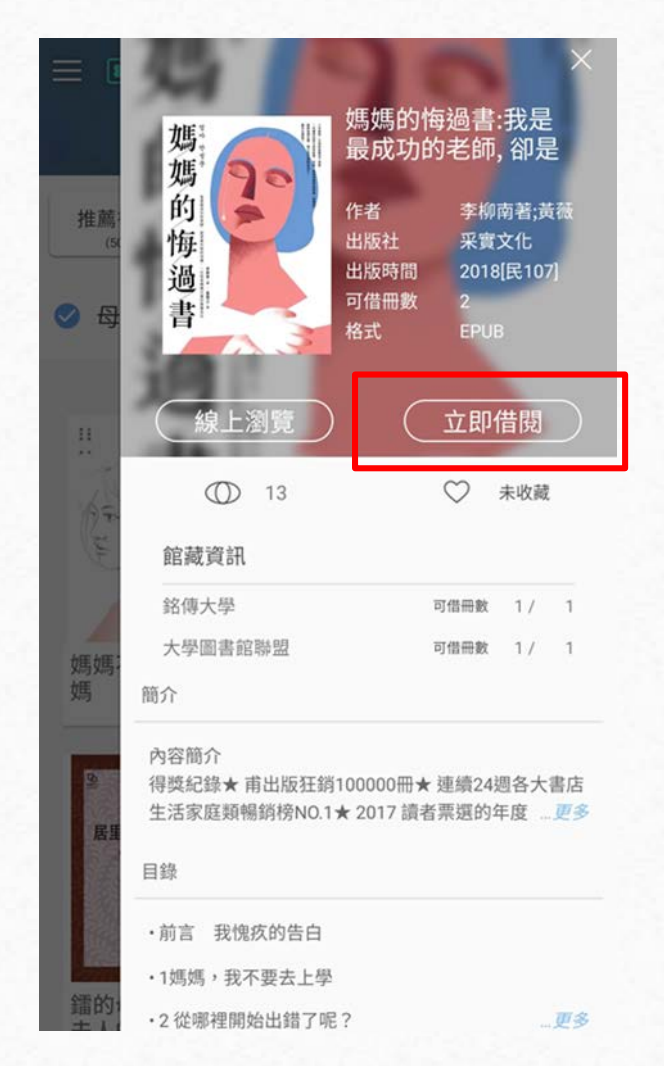

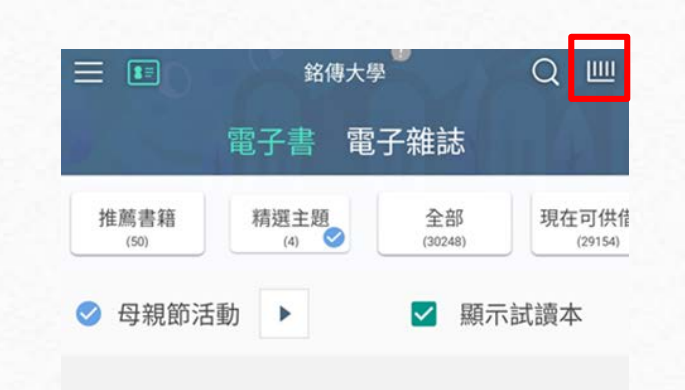

...

媽

11. 借閱完成後到首頁點選紅框內圖示

不只是媽媽 媽媽 的 遜媽咪 17 24 悔 交換日記 過 書 NR. 172. 275 \_812. 97 au 媽媽不只是媽 遜媽咪交換日 媽媽的悔過書: 我是最成功的... 記:一樣的育...

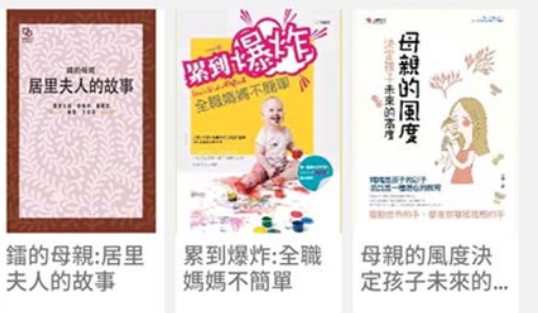

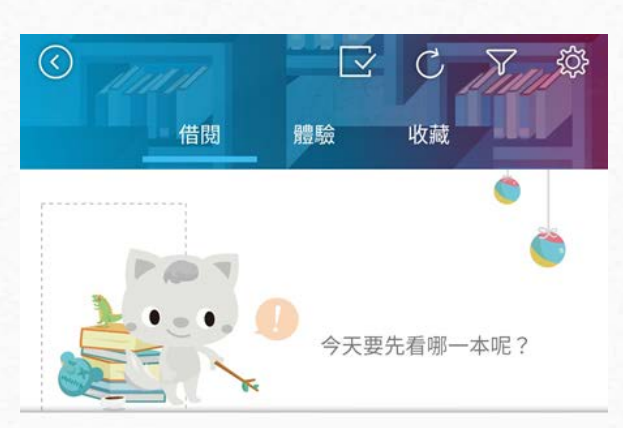

12. 點選下載即完成借閱

• 最近借閱

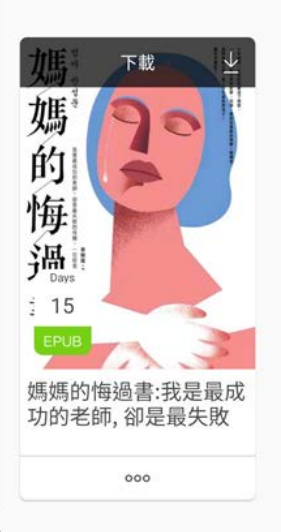

※借閱期限到期時系統會自動歸還

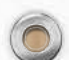

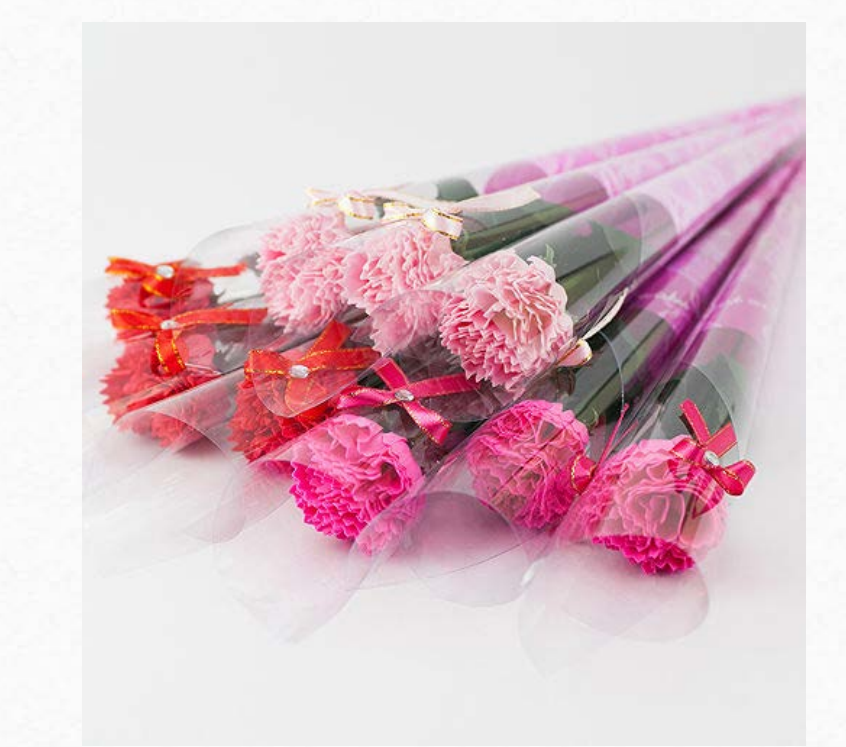

完成以上步驟即借閱完成 在指定時間內借3本(含)以上,即可獲得一份精美小禮物 詳情請看<u>活動網站</u> 6

數量有限,換完為止

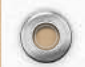

0